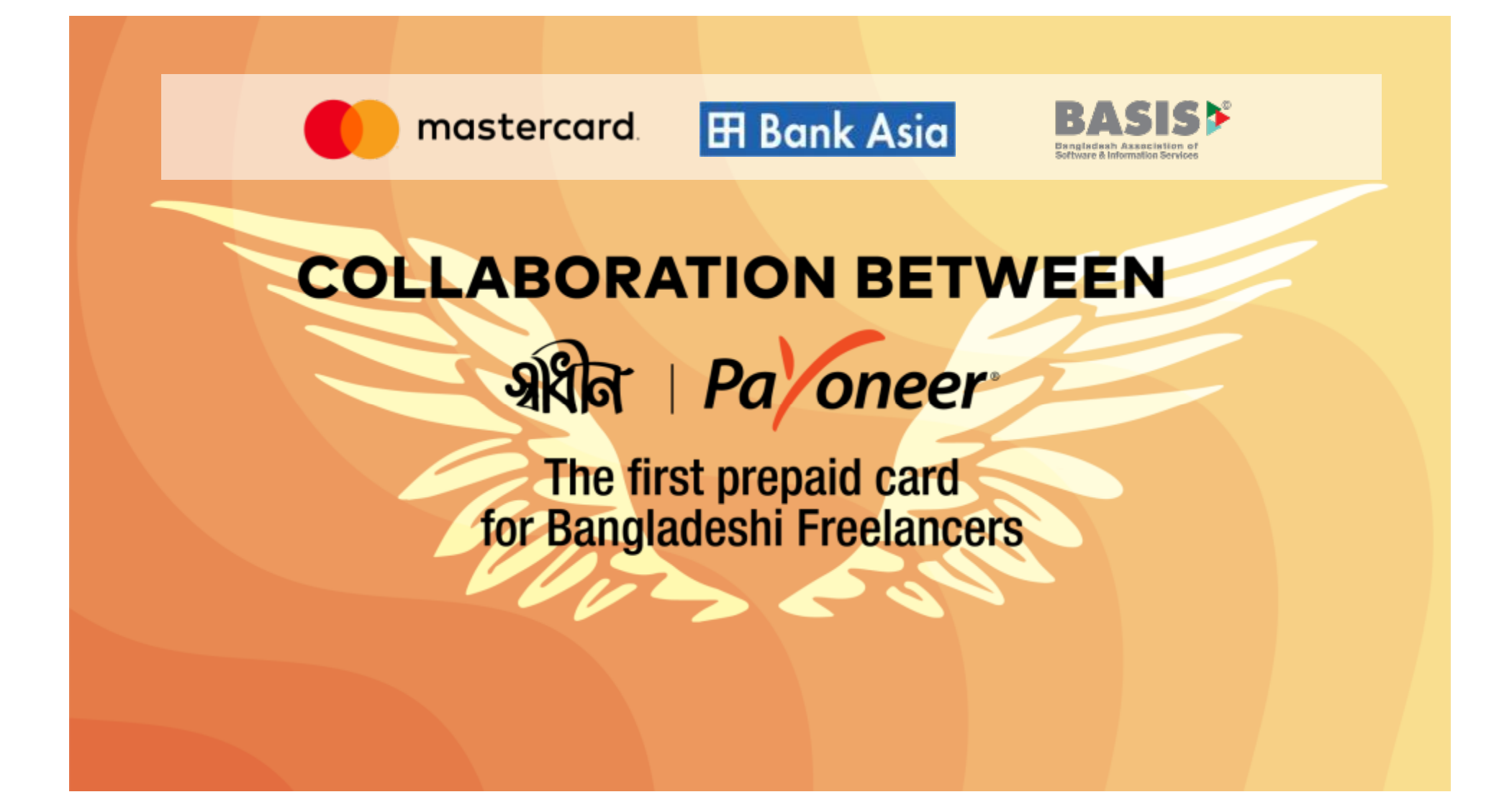

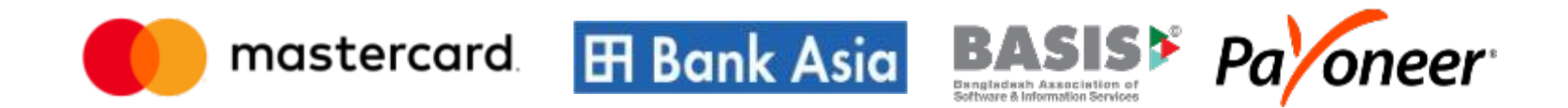

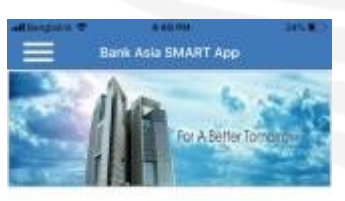

| Passa | word              |  |
|-------|-------------------|--|
|       |                   |  |
| 0     | Remember User ID. |  |
|       | Login             |  |

Powered By ERA InfoTech Ltd

- User need to download "Bank Asia Smart App" from Google Play Store or App Store
- User need to registered using User ID provided with SHADHIN Card.

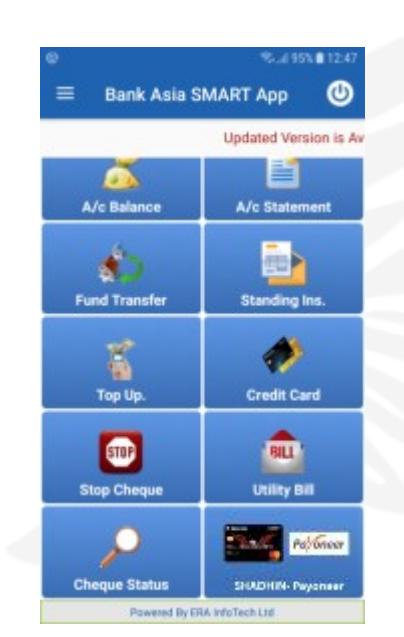

3. Once the registration is completed user can start linking his/her card with Payoneer using the option given "SHADHIN Payoneer " registration menu will appear.

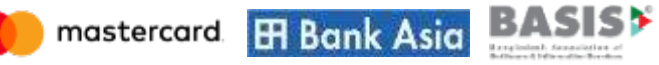

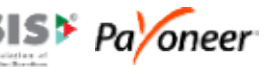

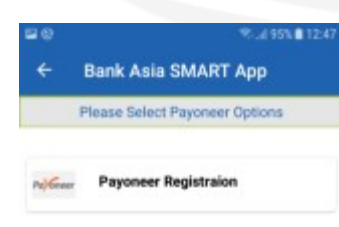

4. Clicking on the "Payoneer Registration" menu user will get "Payoneer Registration" Screen to link his/her SHADHIN card.

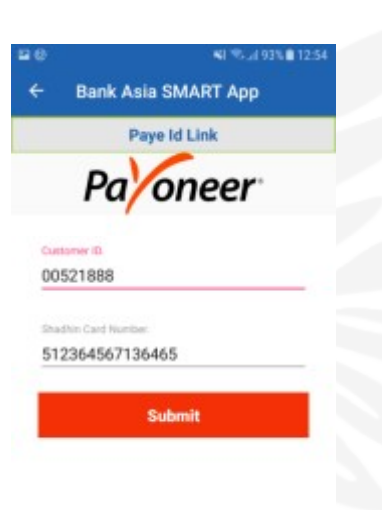

Powered By ERA InfoTech Ltd

- 5. User's registered SHADHIN card number will be fetched from Bank Asia system
- 6. Tap on the "Submit" menu user will be redirected to Payoneer's login UI.

Powered By ERA InfoTech Ltd

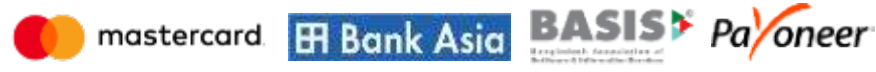

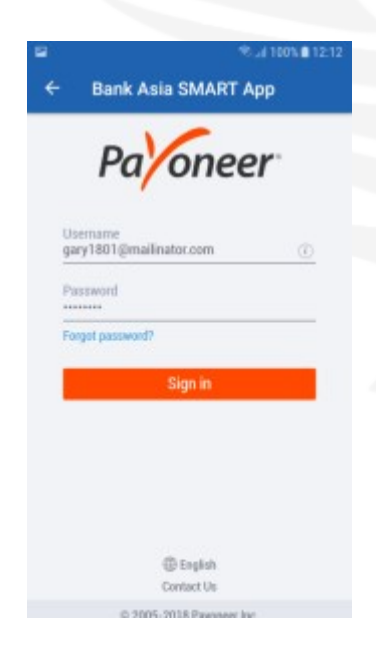

7.Login using Payoneer Account credential. It will redirect to login confirmation page.

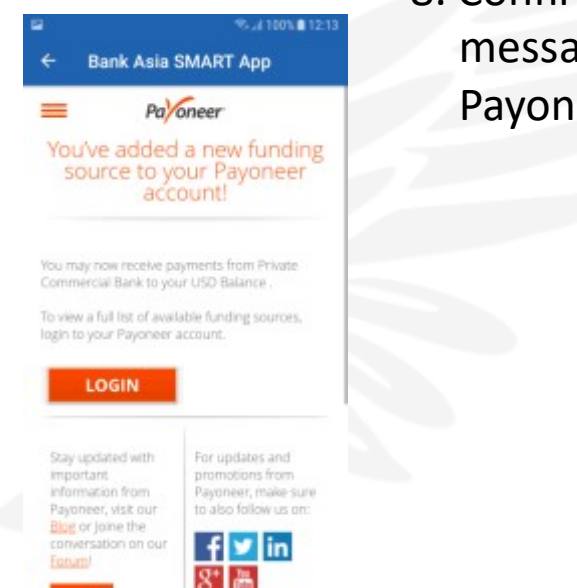

8. Confirmation message from Payoneer

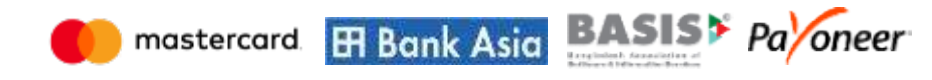

🗧 Bank Asia SMART App

Payoneer Registration Success

Payoneer Registration Successfully Done.

9. Once the SHADHIN card linking is done user will get a successful message from Smart App

Powered By ERA InfoTech Ltd

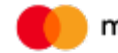

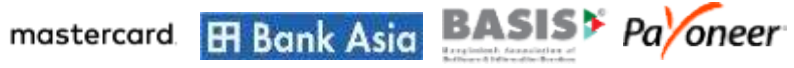

# **Payoneer Account Balance Check**

#### **Balance Check of PAYONEER Account**

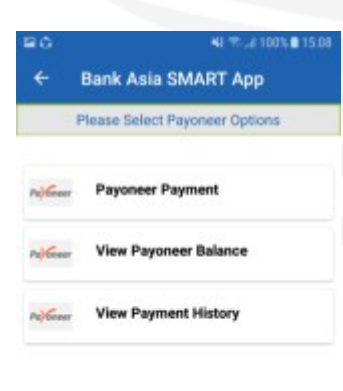

Powered By ERA InfoTech Ltd

- User can check available balance in Payoneer account using Bank Asia Smart Apps
- 2. If user select "View Payoneer Balance" it will show balance from user's Payoneer account

| = e            |                           | KI % JI 94% 🖬 12:53 |
|----------------|---------------------------|---------------------|
| ÷              | Bank Asia SMA             | RT App              |
|                | Paynoneer Balance         |                     |
|                |                           |                     |
| Avail          | able Balance              | 0.00 USD            |
| Avail<br>Virtu | able Balance<br>al Amount | 0.00 USD<br>0.00    |

Powered By ERA InfoTech Ltd

3. User's Payoneer account balance display screen.

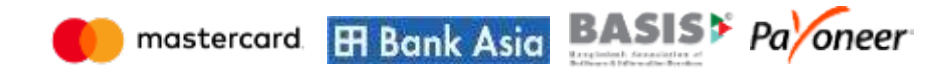

## Money Transfer from Payoneer Account to SHADHIN Card

#### **Balance Transfer from PAYONEER Account to SHADHIN Card**

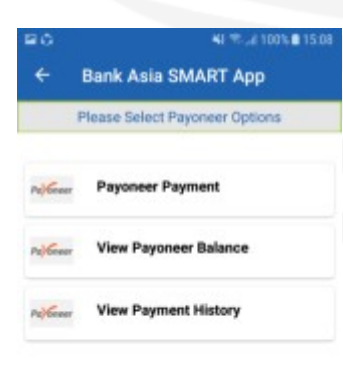

Powered By ERA InfoTech Ltd

- User can check balance and Transfer Payment to SHADHIN card
- If user select
  "Payoneer Payment"
  it will take the user
  to the payment
  detail option

| Payoneer Payout                                                             |                                                            |  |  |  |
|-----------------------------------------------------------------------------|------------------------------------------------------------|--|--|--|
| FOR PAYMENT                                                                 |                                                            |  |  |  |
| SHADHIN CARD<br>512364567136465                                             | PAYEE ID<br>TestShadin                                     |  |  |  |
| Current Balance                                                             | USD 68.77                                                  |  |  |  |
| nter USD Amount.                                                            | Fee.                                                       |  |  |  |
| 001                                                                         | 20.02(2%)                                                  |  |  |  |
| lease Enter Remark                                                          | s.<br>ord.                                                 |  |  |  |
| I understand that I a<br>account to transfer<br>account/card in Bar<br>app. | am debiting my<br>the amount to my<br>nk Asia through this |  |  |  |
|                                                                             |                                                            |  |  |  |

 User need to input required amount, remarks, App password & accept condition.

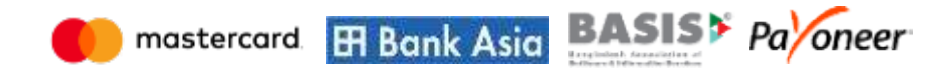

#### Balance Transfer from PAYONEER Account to SHADHIN Card

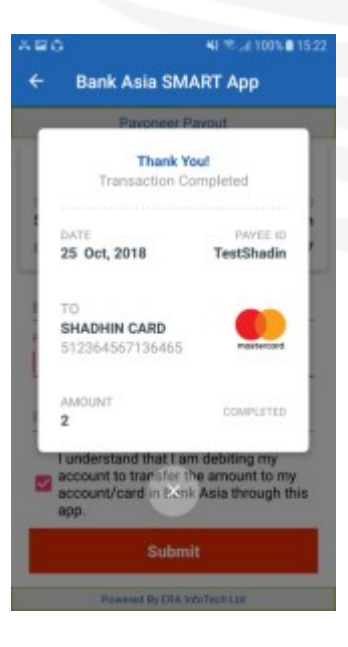

4. After submission of required information, It will show this message transaction status.

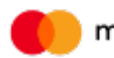

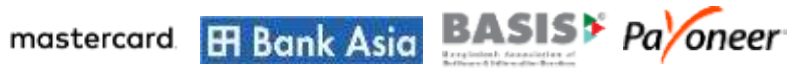

# **View Transaction History**

#### **View Transaction History**

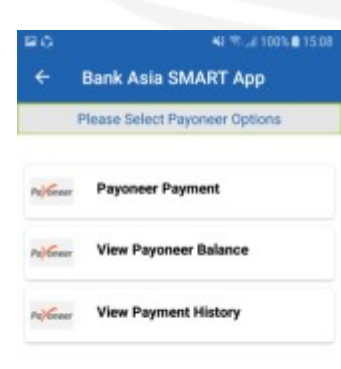

 Tap on view transaction history to the view transaction details

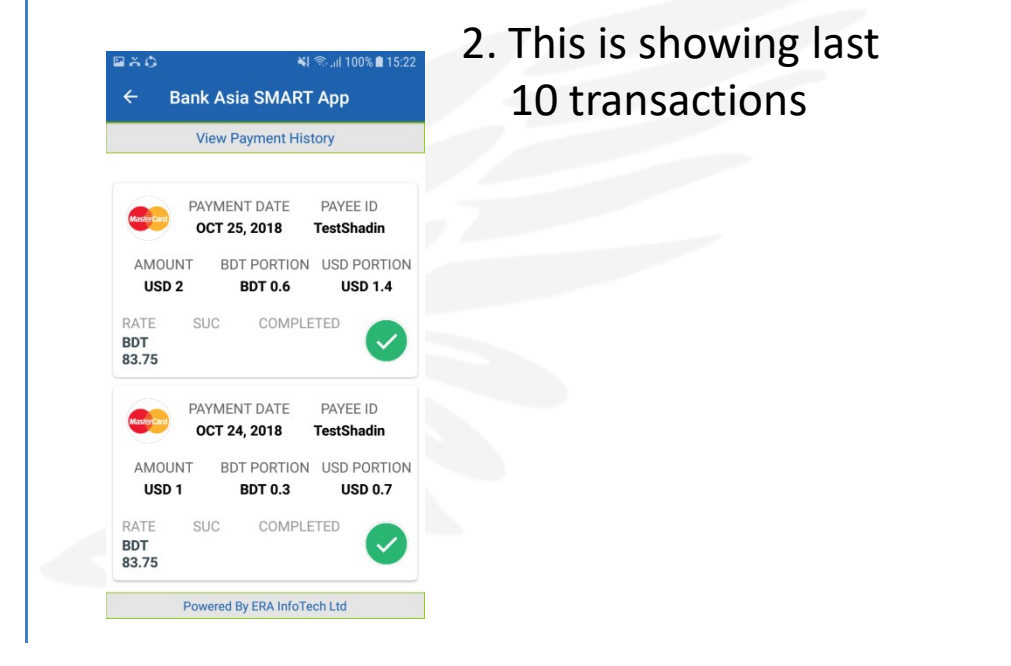

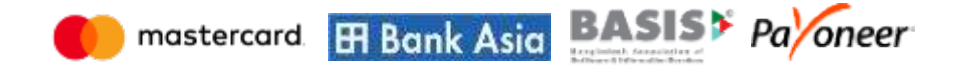

Powered By ERA InfoTech Ltd